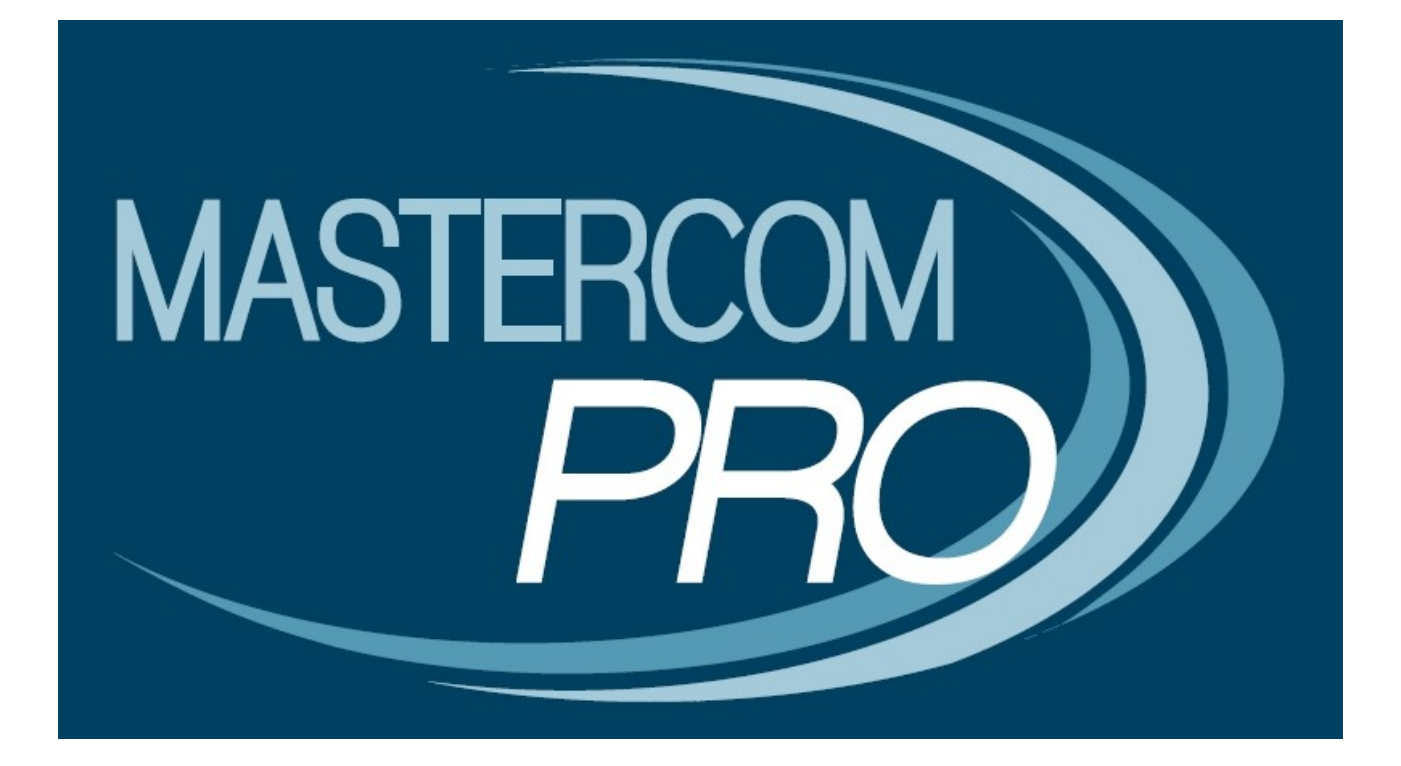

**GESTIONE CORSI** 

**GUIDA PER LO STUDENTE** 

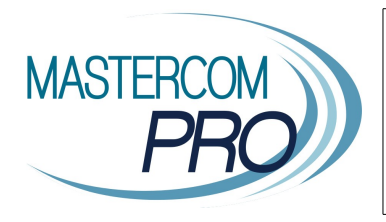

In questa breve guida vengono illustrati i passaggi principali per accedere alla funzione *Corsi*, utile allo studente per la propria iscrizione alla frequenza dei corsi.

## Accesso ai Corsi

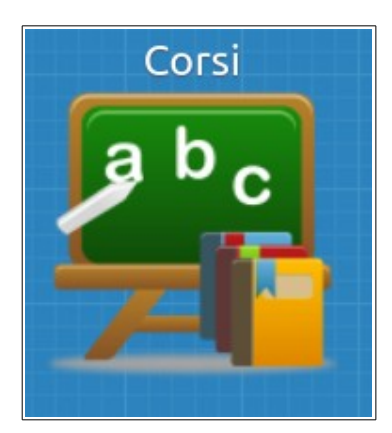

Nella schermata iniziale del Quaderno Elettronico, inserire nome utente, password e premere *Accedi*.

| Quaderno Elettronico                      |             |   |  |  |
|-------------------------------------------|-------------|---|--|--|
|                                           |             |   |  |  |
| Utente*                                   | d.alighieri | ⊗ |  |  |
| Password*                                 |             |   |  |  |
| Inserisci utente e password per accedere. |             |   |  |  |
| Accel                                     |             |   |  |  |
|                                           |             |   |  |  |
|                                           |             |   |  |  |
|                                           |             |   |  |  |
|                                           |             |   |  |  |
|                                           |             |   |  |  |
|                                           |             |   |  |  |
|                                           |             |   |  |  |
|                                           |             |   |  |  |
|                                           |             |   |  |  |
|                                           |             |   |  |  |
|                                           |             |   |  |  |
|                                           |             |   |  |  |
|                                           |             |   |  |  |
|                                           |             |   |  |  |
| ©2012-2016 MasterTraining ®               |             |   |  |  |
|                                           |             |   |  |  |

Dal menù principale sarà possibile collegarsi ai *Corsi* cliccando sull'apposito pulsante.

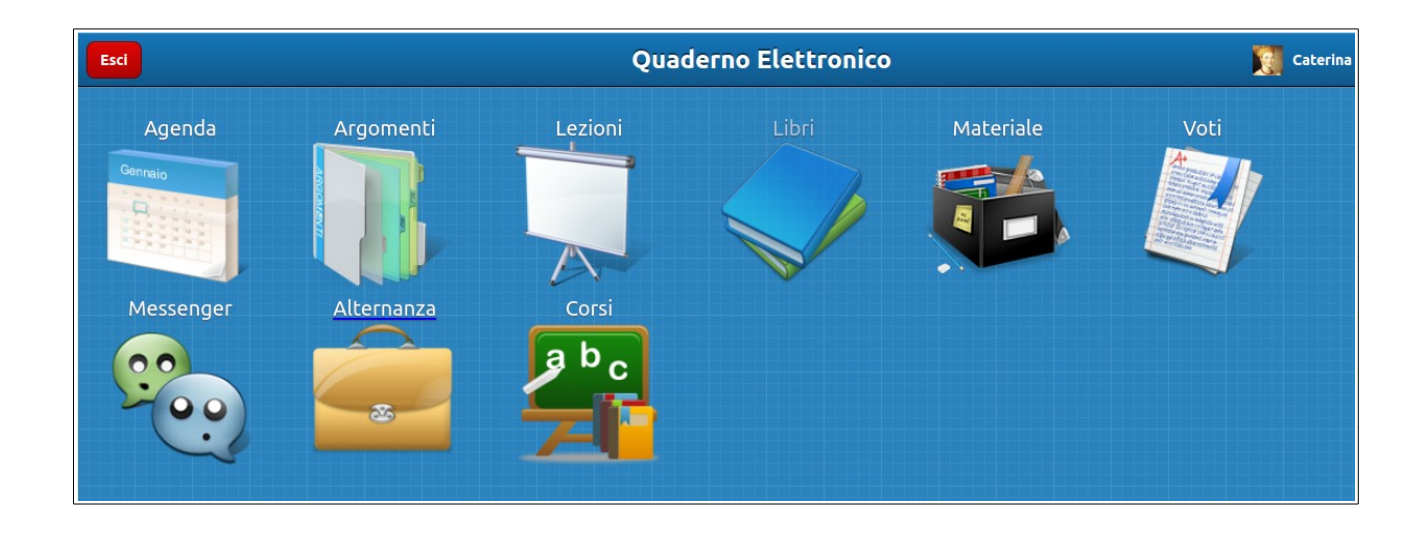

La sezione è suddivisa in 2 aree. Sulla sinistra troviamo i corsi disponibili mentre, sulla destra, compariranno i corsi per i quali ci si è prenotati.

| Indietro Corsi                                                                   |                                     |                                                           |  |
|----------------------------------------------------------------------------------|-------------------------------------|-----------------------------------------------------------|--|
| Disponibili                                                                      |                                     | Richieste effettuate                                      |  |
| Q Cerca                                                                          |                                     | Q Cerca                                                   |  |
| Laboratorio di cinema in lingua: The representation of British Cultural Identity | Periodo<br>08-02-2017<br>15-03-2017 | Greco: laborat. di traduzione Periodo<br>GIOVANNA 22-2017 |  |
| Laboratorio di greco                                                             | Periodo<br>07-02-2017<br>21-03-2017 |                                                           |  |
| Reportage al CAS di via Corelli                                                  | Periodo<br>06-02-2017<br>27-03-2017 |                                                           |  |
| Management: Abilità trasversali di negoziazione e leadership                     | Periodo<br>06-02-2017<br>22-05-2017 |                                                           |  |
| Poesia del Novecento (seconda parte)                                             | Periodo<br>10-02-2017<br>31-03-2017 |                                                           |  |
| Biochimica: (verso l'esame di maturità) e test di preparaz.                      | Periodo<br>07-03-2017<br>28-03-2017 |                                                           |  |
| Diritti Umani (quadrimestrale)                                                   | Periodo<br>06-02-2017<br>22-05-2017 |                                                           |  |
| Studio con metodo in biblioteca                                                  | Periodo<br>07-02-2017<br>28-02-2017 |                                                           |  |
| Calcolo numerico / Rafforzamento                                                 | Periodo<br>07-02-2017<br>14-03-2017 |                                                           |  |
| T.S.Eliot: The Waste Land                                                        | Periodo<br>10-02-2017<br>31-03-2017 |                                                           |  |
| Malattia mentale e psichiatria nel Novecento                                     | Periodo<br>10-02-2017<br>31-03-2017 |                                                           |  |
| Donne del Novecento: preparazione di una mostra                                  | Periodo<br>08-02-2017<br>22-02-2017 |                                                           |  |

Per effettuare una prenotazione è sufficiente cliccare sulla freccina accanto al nome del corso disponibile. Quest'ultimo verrà inserito nella sezione *Richieste effettuate*.

Qualora si volesse, invece, ritirare la richiesta basterà cliccare sull'apposito pulsante (bidoncino) posto accanto al corso prenotato.

Cliccando inoltre sul nome del corso è possibile visualizzare tutti i dati di dettaglio relativi ad esso (orario, posti disponibili, aula, ecc.).

| Laboratorio di cinema in lingua: The representation of British Cultural Identity | Periodo<br>08-02-2017 |
|----------------------------------------------------------------------------------|-----------------------|
| TIZIANA                                                                          | 15-03-2017            |
| Classi ammesse al corso: Liceo                                                   |                       |
| Numero massimo studenti: 15                                                      |                       |
| Piano: 1                                                                         |                       |
| Aula: Emiciclo                                                                   |                       |
| Laboratorio di cinema in lingua: The representation of British Cultural Identity |                       |
| Orari lezioni:                                                                   |                       |
| 08-02-2017 dalle 14:00 alle 14:50                                                |                       |
| 08-02-2017 dalle 14:50 alle 15:40                                                |                       |
| 15-02-2017 dalle 14:00 alle 14:50                                                |                       |
| 15-02-2017 dalle 14:50 alle 15:40                                                |                       |
| 22-02-2017 dalle 14:50 alle 14:50                                                |                       |
| 22-02-2017 dalle 14:50 dile 15:40                                                |                       |
| 01-03-2017 dalle 14:50 dalle 14:50                                               |                       |
| 01-03-2017 dalle 14:00 dile 13:40                                                |                       |
| 08.03-2017 dalle 14:50 dile 14:50                                                |                       |
| 15-03-2017 dolle 14:00 dile 13:00                                                |                       |
| 15-03-2017 dolle 14:50 dile 15:50                                                |                       |
| 13-03-2017 dulle 17.30 dile 13.70                                                |                       |

E' infine possibile ricercare i corsi tramite le apposite barre di ricerca presenti in entrambe le sezioni.

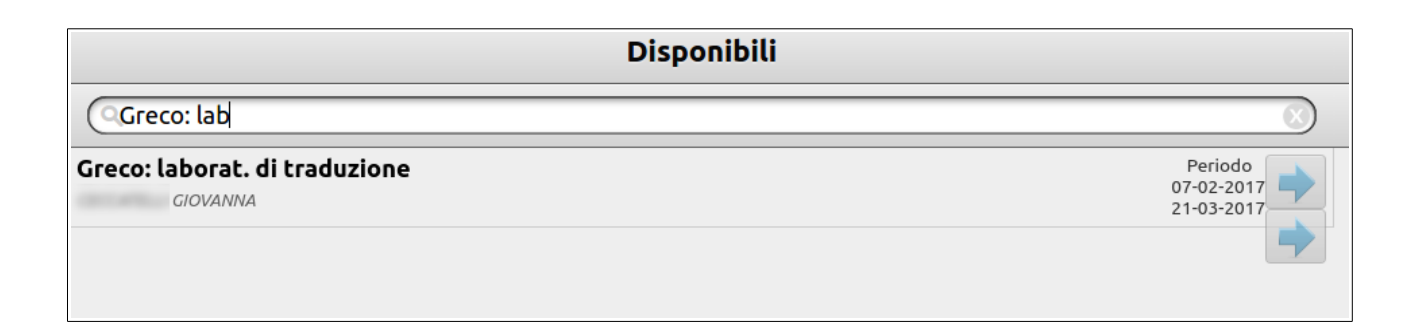